# Configuración de Cisco C880 LDAP con Microsoft Active Directory

### Contenido

Introducción Prerequisites Requirements Componentes Utilizados Implementación LDAP Configurar Crear cuentas especiales Servicio de directorio Crear grupo de usuarios Active Directory Verificación Troubleshoot Información Relacionada

### Introducción

Este documento describe un ejemplo de configuración para que el protocolo ligero de acceso a directorios (LDAP) funcione en el C880 con el uso de Microsoft Active Directory (AD). La implementación LDAP del C880 es única de una manera en que el usuario debe estar en Common Name (CN) = Users. También hay algunos requisitos de configuración específicos para que funcione.

## Prerequisites

### Requirements

No hay requisitos específicos para este documento.

#### **Componentes Utilizados**

La información que contiene este documento se basa en las siguientes versiones de software y hardware.

- Servidor: C880-M4
- Firmware: 1.0.5
- Microsoft Active Directory Server

The information in this document was created from the devices in a specific lab environment. All of the devices used in this document started with a cleared (default) configuration. Si tiene una red en vivo, asegúrese de entender el posible impacto de cualquier comando.

### Implementación LDAP

Cuando userX desea iniciar sesión en MMB:

Paso 1. El firmware de MMB solicita al servidor AD que busque userX en CN=Users (codificado).

Paso 2. Si el firmware de MMB recibe una respuesta que se encuentra userX en CN=Users desde el servidor AD, el firmware de MMB le solicita al servidor AD que busque userX en el árbol de árbol de información de directorio (DIT) de la unidad organizativa (OU) desde la ubicación especificada por el **directorio Groups como subárbol del** campo **DN base** en la interfaz de usuario Web de MMB.

Paso 3. Si el firmware de MMB recibe una respuesta de usuarioX en el árbol de OU del servidor AD (nombre de grupo al que pertenece el usuarioX también se envía desde el servidor AD), el firmware de MMB verifica si el nombre de grupo recibido coincide con el nombre de grupo registrado en la página **LDAP User Group** en la interfaz de usuario web de MMB.

Paso 4. Si el nombre de grupo es una coincidencia, userX puede iniciar sesión.

Fuente: Fujitsu

### Configurar

#### Crear cuentas especiales

Paso 1. Secure Shell (SSH) a la dirección IP de administración del servidor e inicie sesión como administrador.

Paso 2. Cree cuentas especiales de administración y ce:

```
Administrator> set special_account spadmin admin
Are you sure you want to add spadmin? [Y/N]: y
Password:xxxxxxx
Confirm Password:xxxxxxxx
Administrator>
Administrator> set special_account spce ce
Are you sure you want to add spce? [Y/N]: y
Password:zzzzzzzz
Confirm Password:zzzzzzzz
Administrator>
```

#### Servicio de directorio

Paso 1. Vaya a Administración de usuario > Configuración LDAP > Configuración de servicio de directorio.

Paso 2. Haga clic en Enabled para LDAP.

Paso 3. Elija si Habilitar/Deshabilitar LDAP SSL.

Paso 4. Seleccione Active Directory en el menú desplegable Directory Server Type.

Paso 5. Ingrese los detalles para la configuración **Servidor LDAP Primario** y **Servidor LDAP de Respaldo**.

Paso 6. Introduzca el nombre de dominio.

Paso 7. Ingrese el **directorio Groups como sub-árbol del DN base.** Aquí es donde debe residir el grupo AD creado en el grupo de usuarios.

Paso 8. Ingrese el **nombre de usuario de autenticación LDAP** y la **contraseña**. Este usuario debe existir en CN=Users, DC=domain, DC=com.

Paso 9. Haga clic en Apply (Aplicar).

Paso 10. Haga clic en Test LDAP, como se muestra en las imágenes.

| System         User Administration         Network Configuration         Maintenance         Logo           >User Administration         >LDAP Configuration         >Directory Service Configuration         Configuration |                                              |                 |            |                             | Logout |
|----------------------------------------------------------------------------------------------------|----------------------------------------------|-----------------|------------|-----------------------------|--------|
| <ul> <li>User List</li> <li>Change Password</li> <li>Was</li> </ul>                                                                                                    | Directory Service Configuration              |                 |            | Help                        |        |
| LDAP Configuration                                                                                                    | Click the Apply Button to apply all changes. |                 |            |                             | A      |
| Directory Service Configuration                                                                                                    | Global Directory Service Configuration       |                 |            |                             |        |
| LDAP User Group List                                                                                                    | LDAP                                         |                 | Enable     | <ul> <li>Disable</li> </ul> |        |
|                                                                                                    | LDAP SSL                                     |                 | © Enable   | <ul> <li>Disable</li> </ul> |        |
|                                                                                                    | Directory Server Type                        |                 | Active Dir | Active Directory            |        |
|                                                                                                    |                                              | LDAP Server     | 14.2.26.2  |                             |        |
|                                                                                                    | Primary LDAP Server                          | LDAP Port       | 389        |                             |        |
|                                                                                                    |                                              | LDAP SSL Port   | 636        |                             |        |
|                                                                                                    |                                              | LDAP Server     | 14.2.26.3  |                             |        |
|                                                                                                    | Backup LDAP Server                           | LDAP Port       | 389        |                             |        |
|                                                                                                    |                                              | LDAP SSL Port   | 636        |                             |        |
|                                                                                                    | Domain Name                                  |                 | vxi.local  |                             |        |
| Base DN                                                                                                    |                                              | DC=vxi,DC=local |            |                             |        |
|                                                                                                    | Groups directory as sub-tree from base DN    |                 | OU=VXI-T   | AC-Team,OU=VXI-IT,OU=VXI    |        |
|                                                                                                    | User Search Context                          |                 | CN=Users   | ,DC=vxi,DC=local            |        |
|                                                                                                    | LDAP Group Scheme                            |                 | group      |                             |        |
|                                                                                                    | LDAP Member Scheme                           | member          |            |                             |        |

#### **Directory Service Access Configuration**

| LDAP Auth UserName                  | c880bind                                   |  |  |
|-------------------------------------|--------------------------------------------|--|--|
| LDAP Auth Password                  |                                            |  |  |
| Confirm Password                    |                                            |  |  |
| Principal User DN                   |                                            |  |  |
| Append Base DN to Principal User DN | Enable 🖲 Disable                           |  |  |
| Bind DN                             | CN=c880bind,CN=Users,DC=vxi,DC=local       |  |  |
| Enhanced User Login                 | Enable      Disable                        |  |  |
| User Login Search Filter            | (&(objectclass=person)(sAMAccountName=%s)) |  |  |

Apply Cancel Test LDAP

#### Crear grupo de usuarios

Paso 1. Vaya a Administración de usuario > Configuración LDAP > Lista de grupos de usuarios LDAP.

Paso 2. Haga clic en el botón Add Group (Agregar grupo) para agregar un nuevo grupo.

Paso 3. Ingrese el Nombre de Grupo de Usuarios LDAP y Privilegio (por ejemplo, Admin)

Paso 4. Haga clic en Aplicar como se muestra en las imágenes.

| System User Administration<br>>User Administration >LDAP                                        | Network Configuration Main<br>Configuration >LDAP User G                    | ntenance<br>roup List                             |           | Logout         |
|-------------------------------------------------------------------------------------------------|-----------------------------------------------------------------------------|---------------------------------------------------|-----------|----------------|
| <ul> <li>User List</li> <li>Change Password</li> <li>Who</li> <li>LDAP Configuration</li> </ul> | LDAP User Group List<br>Click the Add Group button to add a new group.      |                                                   |           |                |
| Directory Service Comg                                                                          | LDAP User Group Name                                                        |                                                   | Privilege | Status         |
| LDAP User Group List                                                                            | MMBadmin                                                                    |                                                   | Admin     | Enabled        |
| System User Administration<br>>User Administration >LDAP<br>User List<br>Change Password<br>Who | Network Configuration Mair<br>Configuration >Add LDAP Us<br>Add LDAP User G | er Group                                          |           | Logout<br>Help |
| LDAP Configuration                                                                              | Click the Apply Button to apply all changes.                                |                                                   |           |                |
| Directory Service Config                                                                        | LDAP User Group Name                                                        | MMBadmin                                          |           |                |
| LDAP User Group List                                                                            | Privilege                                                                   | O Admin ○ Operator ○ User ○ CE                    |           |                |
|                                                                                                 | Status                                                                      | • Enabled 		Disabled                              |           |                |
| System User Administration Network Co                                                           | nfiguration Maintenance                                                     | Apply Cancel                                      |           | Logout         |
| >User Administration >LDAP Configuration                                                        | 1 >LDAP User Group List                                                     |                                                   |           |                |
| User List Change Password Who LDAP Configuration                                                | LDAP User Group List                                                        | oup.<br>From button to addit or rangona the group |           | Help           |
| Directory Service Configuration     LDAP User Group List                                        | LDAP User Group Name                                                        | Group outton to edit or remove the group.         | Privilege | Status         |
| - EDAF Osci Oloup Eist                                                                          | MMBadmin                                                                    |                                                   | Admin     | Enabled        |

### **Active Directory**

Paso 1. Cree c880bind User.

Paso 2. Cree usuario ldaptest como se muestra en la imagen.

| CN=Usuarios | DC=VXI, | DC=local: |
|-------------|---------|-----------|
|-------------|---------|-----------|

| Name       | Туре 🔺 | Description |
|------------|--------|-------------|
| گ c880bind | User   |             |
| 🐍 ldaptest | User   |             |

Paso 3. Cree el grupo de seguridad MMBadmin en OU como se muestra en la imagen.

MMBadmin group en OU=VXI-TAC-Team, OU=VXI-IT, OU=VXI:

| Active Directory Users and Comput                                                                                                    | Name        | Туре 🔺                  | Description |
|----------------------------------------------------------------------------------------------------|-------------|-------------------------|-------------|
| 🕀 🚞 Saved Queries                                                                                                    | 88 MMBadmin | Security Group - Global |             |
|                                                                                                    |             |                         |             |
| 🕀 🚞 Builtin                                                                                                    |             |                         |             |
| Computers                                                                                                    |             |                         |             |
| E Domain Controllers                                                                                                    |             |                         |             |
| ForeignSecurityPrincipals                                                                                                    |             |                         |             |
| LostAndFound                                                                                                    |             |                         |             |
| Managed Service Accounts                                                                                                    |             |                         |             |
| 🕂 📃 Program Data                                                                                                    |             |                         |             |
| + 2 1                                                                                                    |             |                         |             |
| + -                                                                                                    |             |                         |             |
| 🛨 🔜 System                                                                                                    |             |                         |             |
|                                                                                                    |             |                         |             |
|                                                                                                    |             |                         |             |
|                                                                                                    |             |                         |             |
|                                                                                                    |             |                         |             |
| · ·                                                                                                    |             |                         |             |
| + 6                                                                                                    |             |                         |             |
|                                                                                                    |             |                         |             |
| F 6 1                                                                                                    |             |                         |             |
| Image: Second Second |             |                         |             |
| + 🖬                                                                                                    |             |                         |             |
| + 🖬 winder                                                                                                    |             |                         |             |
| + 🖻 Window                                                                                                    |             |                         |             |
| VXI-TAC-Team                                                                                                    |             |                         |             |
| +                                                                                                    |             |                         |             |
| + 🖻 Marine                                                                                                    |             |                         |             |
| + 3                                                                                                    |             |                         |             |
| + 🔟 V                                                                                                    |             |                         |             |
| +                                                                                                    |             |                         |             |
| +                                                                                                    |             |                         |             |
|                                                                                                    |             |                         |             |
|                                                                                                    |             |                         |             |

Paso 4. Agregue **Idaptest** a MMBadmin como se muestra en la imagen.

| MMBadmin Propert | ties         |                              |               | ? ×         |  |
|------------------|--------------|------------------------------|---------------|-------------|--|
| Object           | Secu         | irity                        | Attri         | bute Editor |  |
| General          | Members      | lembers Member Of Managed By |               |             |  |
| Members:         |              |                              |               |             |  |
| Name             | Active Direc | tory Domair                  | n Services Fo | lder        |  |
| and aptest       | vxi.local/Us | ers                          |               |             |  |
|                  |              |                              |               |             |  |
|                  |              |                              |               |             |  |
|                  |              |                              |               |             |  |
|                  |              |                              |               |             |  |
|                  |              |                              |               |             |  |
|                  |              |                              |               |             |  |
|                  |              |                              |               |             |  |
|                  |              |                              |               |             |  |
|                  |              |                              |               |             |  |
|                  |              |                              |               |             |  |
|                  |              |                              |               |             |  |
| Add              | Pamaura      |                              |               |             |  |
| Add              | Remove       |                              |               |             |  |
|                  |              |                              |               |             |  |
| (                | ок Са        | ancel                        | Apply         | Help        |  |

### Verificación

Utilize esta sección para confirmar que su configuración funcione correctamente.

- La prueba LDAP debe funcionar
- Debe poder iniciar sesión con la cuenta ldaptest

### Troubleshoot

En esta sección se brinda información que puede utilizar para resolver problemas en su configuración.

- Verificar la configuración del servidor y AD que se ajusta a la implementación LDAP de Fujitsu
- Recopilar una captura de paquetes del servidor AD

## Información Relacionada

- <u>Manual PRIMEQUEST serie 2000</u>, que consta de Manual de instalación y Referencia de herramientas
- Soporte Técnico y Documentación Cisco Systems